# Télécommande T100R

Manuel d'utilisation

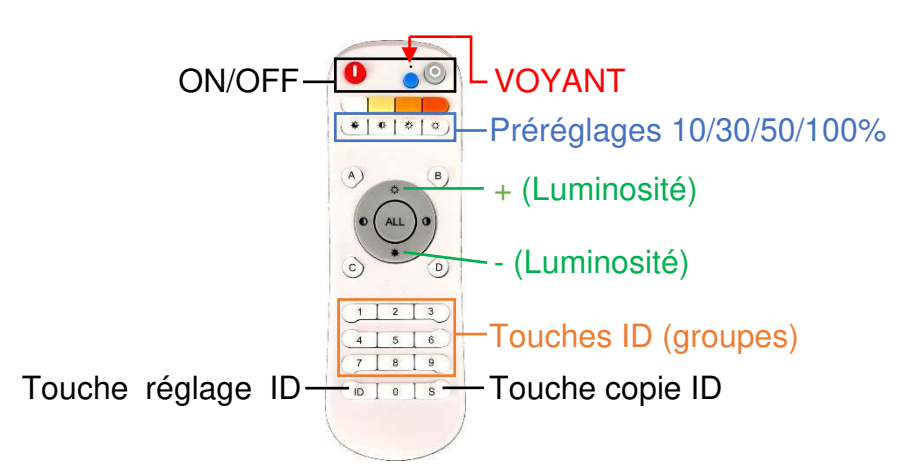

## Appairage groupe unique

1- Eteindre le luminaire pendant au moins 10s (débrancher l'alimentation) puis le rebrancher **Dans les 10 secondes qui suivent :** 

2- Appuyer sur le N° de groupe choisi puis sur la touche ID (touche réglage ID)

3- Répéter l'étape 2

Le luminaire va s'éteindre une fois puis se rallumer pour valider l'appairage.

Dans ce mode, le luminaire ne pourra être commandé qu'après avoir sélectionné le groupe correspondant ou appui sur la touche **ALL** 

## Appairage sans attribution de groupe

Allumer le luminaire puis appuyer successivement sur les touches **0 0** Le luminaire va s'éteindre une fois puis se rallumer pour valider l'appairage. Dans ce mode, le luminaire pourra être commandé quel que soit le N° de groupe sélectionné.

## Commande d'un groupe

Appuyer d'abord sur le N° de groupe (ID) avant d'utiliser les touches de commande.

## Commande de tous les groupes

Appuyer d'abord sur la touche ALL avant d'utiliser les touches de commande.

## Copie de télécommande

Appuyer simultanément sur la touche **U** de la télécommande à copier et sur la touche <sup>O</sup> de la télécommande à programmer et rester appuyé pendant 5 secondes jusqu'à ce que le voyant clignote 3 fois.

## Réinitialisation de télécommande

Appuyer simultanément sur les touches **0** et **9** de la télécommande et rester appuyé 3 secondes jusqu'à ce que le voyant clignote 3 fois.

## Attribution d'un groupe à la télécommande

1- Appuyer sur la touche S pendant 5 secondes jusqu'à ce que le voyant s'allume

- Dans les 10 secondes qui suivent :
- 2- Entrer le N° de groupe (ID) à attribuer (0 à 6000) puis appuyer sur la touche  ${\bm S}$
- 3- Répéter l'étape 2 jusqu'à ce que le voyant clignote 3 fois.